Update your mailing address

## 1 Log into your MyDORWAY account.

→ Don't have an account? Signing up is quick and easy.
Grab your 2018 SC1040 for reference and visit
dor.sc.gov/mydorway-signup to create a free account.

- 2 Select the Names and Addresses tab.
- 3 Click the blue **mailing address** under Customer Names and Addresses.
- **4** Click **Change this Address**.
- 5 Enter your new address and click the **blue button** to verify it.
  - Click the red **Unverified** text.
  - Select the verified address.
- 6 Submit your change. It's that easy!

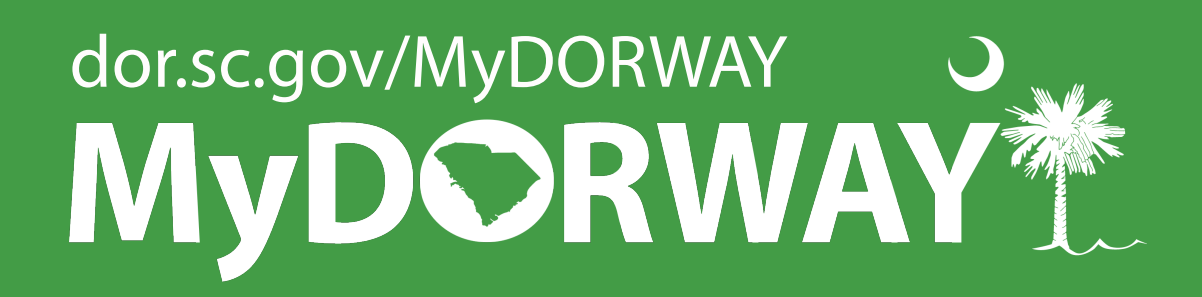

## DOR.SC.GOV/REBATE